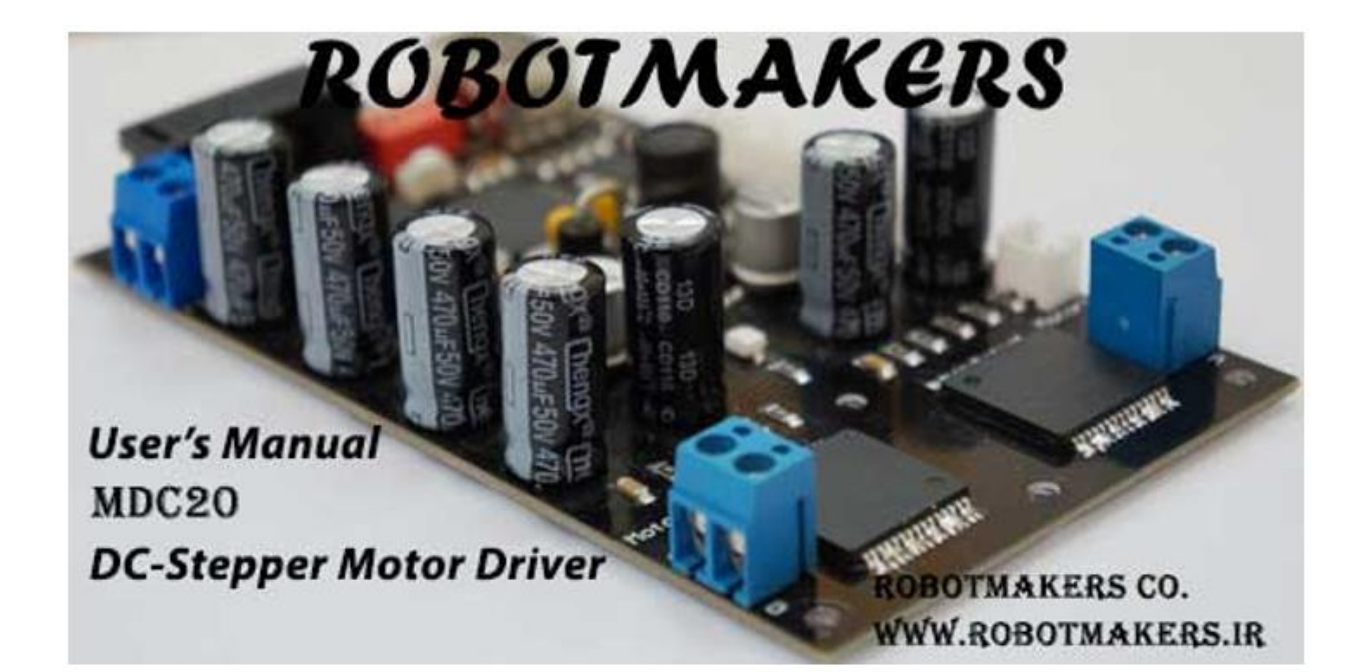

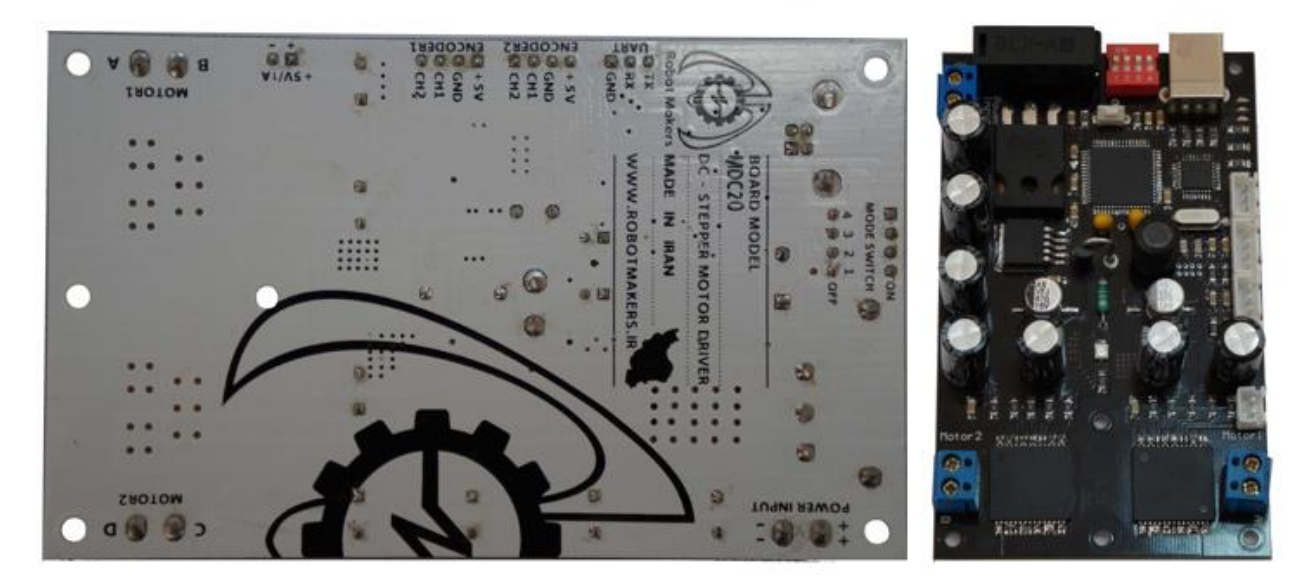

فهرست مطالب

### 1. مقدمه

- 1–1.درايور **MDC20 چ**يست؟
- 1-2.نقاط قوت درايور MDC20 كدام است؟
- 1-3. مشخصات درايور MDC20 به چه صورت میباشد؟

## 2. ارتباط با درايور

- 1-2. نصب درایورهای مورد نیاز
- 2-2. ارتباط با درایور از طریق پورت USB یا درگاه UART
  - USB ارتباط با درايور از طريق پورت.
  - 2-2-2. ارتباط با درايور از طريق درگاه UART

## 3. کنترل MDC20 در حالت راهاندازی دو موتور DC

- 1-3. نحوهی روشن کردن درایور
  - 3-2. انجام تنظيمات اوليه
- 3-3. قرار دادن درایور در حالت کنترل دو موتور دی سی
  - 3-4. جدول دستورت
  - 3-5. تنظيم سرعت موتورها
  - 3-6. تنظيم شتاب موتورها
  - 3-7. دريافت مقادير انكودرها

## 4. کنترل MDC20 در حالت راهاندازی یک موتور پلهای

- 4–1. انجام تنظيمات اوليه
- 4-2. قرار دادن درایور در حالت کنترل یک موتور پلهای
  - 4-3. جدول دستورات
  - 4-4. تنظیم نحوهی راهاندازی موتور پلهای
  - 4-5. راەاندازى موتورھاي پلەاي دوقطبى
  - 4-6. راه اندازی موتورهای پلهای تک قطبی

# 5. نحوهی شبکه کردن

- 5-1. شبکهکردن سه یا چند موتور **DC**
- 5-2. شبکهکردن دو یا چند موتور پلهای
- 5-3. شبکهای از موتورهای DC و پلهای
- 6. خلاصهی نکات مهم در مورد درایور

1.مقدمه

درایور MDC20 چیست؟ نقاط قوت درایور MDC20 کدام است؟ مشخصات درایور MDC20 به چه صورت میباشد؟

-robotmakers.ir -info@robotmakers.ir

1-1. درايور MDC20 چيست؟

درایور و کنترل کننده حرکت MDC20 یک درایور با قابلیت کنترل حرکت و درایو دو موتور دی سی یا یک موتور پله ای محصولی پلتفرم، تولیدی شرکت دانش بنیان ربات سازان مستقر در دانشگاه فردوسی مشهد است. این درایور با قابلیتهای فراوان پاسخگوی نیاز قشر عظیمی از کاربران می باشد. شکل زیر نمایی از این درایور و امکانات آن را نشان میدهد.

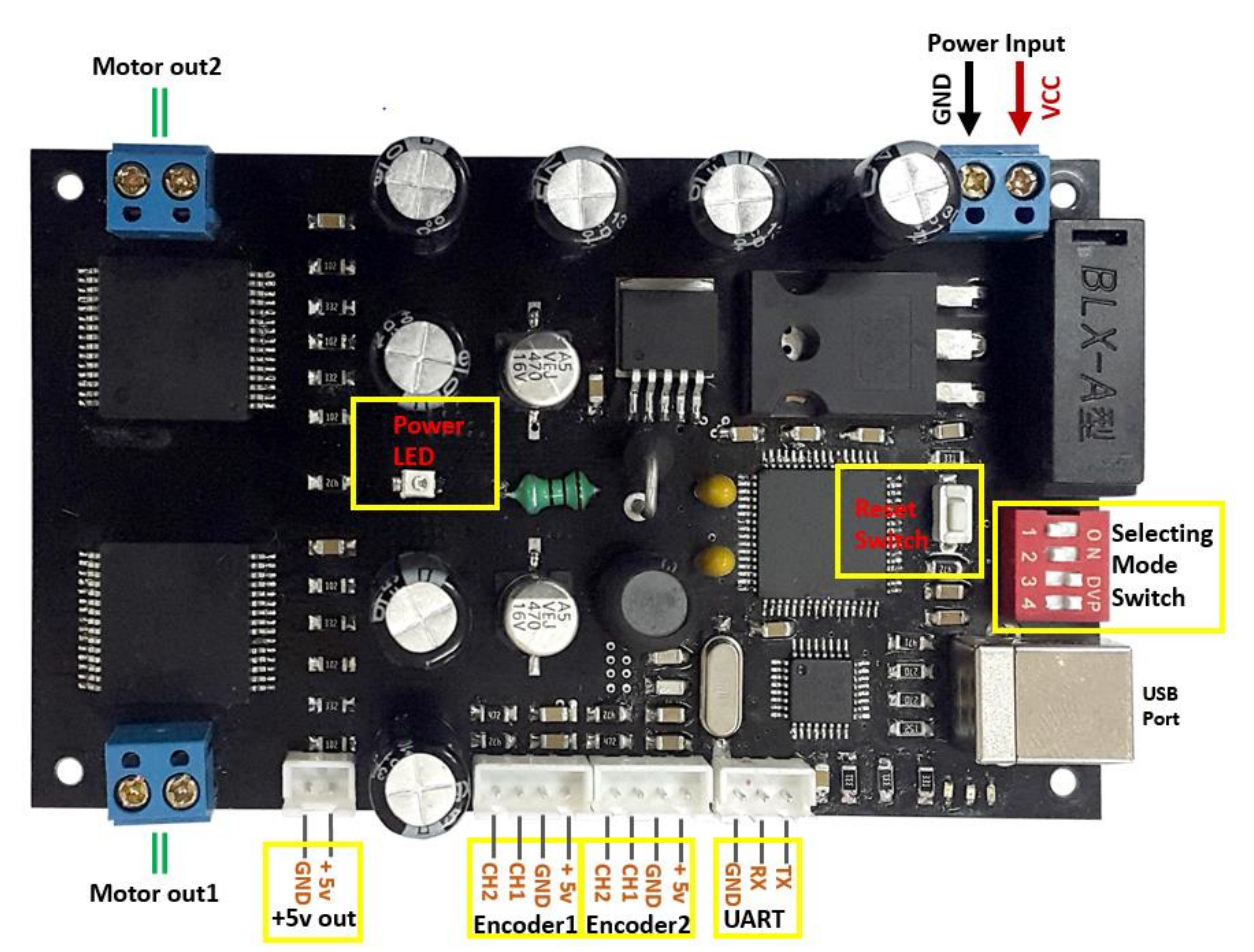

شكل1: درايور MDC20

همان طور که مشاهده میکنید این درایور دارای ورودی تغذیه، خروجی موتور، ورودی انکودر، پورت USB ، درگاه UART، خروجی 5V+ دکمه ریست و سوئیچهای تنظیم مد کاری میباشد.

### 1-2. نقاط قوت درايور MDC20 كدام است؟

از ویژگی های منحصر به فردی که درایور MDC20 را از سایر محصولات موجود در بازار متمایز می کند می توان به موارد زیر اشاره کرد:

- \* درایور MDC20 یک درایور پلتفرم با قابلیت اتصال به نرمافزارهایی همچون MATLAB، LABVIEW، VISUAL STUDIO و... می باشد و می توان با اتصال فقط یک کابل USB آن را راهاندازی و کنترل کرد.
- درایو دو دسته از مهم ترین موتورهای پرکاربرد به طوری که با در اختیار داشتن این درایور
   قادر خواهید بود دو موتور DC و یا یک موتور پلهای را هدایت و کنترل کنید.
  - ۱۵۵ امکان شبکه کردن تعداد 100 درایور و کنترل تمامی آنها فقط با یک کابل USB.
- ای پشتیبانی و وجود آموزشهای گام به گام در سایت شرکت به نشانی <u>www.robotmakers.ir</u>

1-3. مشخصات درايور MDC20 به چه صورت میباشد؟

- درایو و کنترل دو موتور DC یا یک موتور پلهای با ولتاژ بین 5.5 تا 36 ولت و با جریان دهی دائمی 15 آمپر و جریان دهی لحظهای 30 آمپر برای هر کانال خروجی(توان نامی 540 وات برای هر کانال خروجی).
- محافظت در برابر جابجا زدن تغذیه بورد (Reverse Voltage Protection)، اتصال کوتاه در خروجی موتورها، جریان کشی بیش از 15 آمپر با قرار دادن فیوز، دمای بیش از حد، قطع ناگهانی VCC و یا زمین.
  - قابلیت اتصال مستقیم به کامپیوتر با استفاده از پورت USB.
  - ارسال و دریافت فرمان ها با سرعت 300 تا 57600 بیت در ثانیه.
- قابلیت شبکه شدن 100 عدد بورد به صورت همزمان و کنترل تمامی آنها فقط با یک کابل USB .
  - توان مصرفی فوق العاده پایین در حالت استراحت (Standby).
- دارای دو ورودی 32 بیتی شمارندهی انکودر (Encoder Input) در دو مد کاری ساده و پیشرفته(quadrature)
  - دارای پروتکلهای USB و UART برای ارتباط با دیگر اجزای سیستم و کامپیوتر.
  - قابلیت تنظیم شتاب موتورها برای جلوگیری از سرعت گرفتن سریع و امکان توقف نرم.
  - قابلیت پیاده سازی الگوریتمهای کنترل موتور(موقعیت، سرعت و شتاب) در نرم افزار هدف.
    - محافظت موتورها در مقابل تغییر ناگهانی جهت موتورها و افزایش طول عمر آنها.
- دارای کدهای راه اندازی نمونه به زبانهای برنامه نویسی مختلف از جمله زبان برنامه نویسی #C++3 و همچنین نرافزار MATLAB در سایت شرکت.
- دارای یک خروجی 5 ولت یک آمپر برای راهاندازی مدارات متصل به درایور و همچنین تغذیه فن در صورت نیاز.

# 2. ارتباط با درايور

نصب نرمافزارهای مورد نیاز

ار تباط با درایور از طریق پورت USB یا درگاه UART

7

-robotmakers.ir -info@robotmakers.ir

1-2. نصب نرمافزارهای مورد نیاز

برای ارتباط با درایور MDC20 باید درایور FTDI را بر روی سیستم خود نصب کنید پس از نصب درایورهای مورد نیاز در صورت اتصال درایور از طریق پورت USB به کامپیوتر درایور شناسایی شده و سپس تنظیمات درگاه شناخته شده از جمله نرخ ارسال اطلاعات را در کامپیوتر منطبق با درایور انجام دهید. (برای دریافت راهنمای نصب درایور FTDI و کسب اطلاعات راجع به تنظیمات پورت USB در ویندوز به بخش مقالات آموزشی در سایت شرکت به <u>این</u> نشانی مراجعه کنید).

2-2. ارتباط با درایور از طریق پورت USB یا درگاه UART

2–2–1. ار تباط با درایور از طریق پورت USB از این نوع ار تباط زمانی استفاده میشود که قصد دارید درایور را به وسیلهی کامپیوتر کنترل

و هدايت كنيد.

2-2-2. ارتباط با درايور از طريق درگاه UART

چنانچه بخواهید از طریق یک بورد کنترلی این درایور را کنترل کنید یا چندین درایور را با یکدیگر شبکه کنید از طریق درگاه UART می توانید این کار را انجام دهید.

# 3. كنترل MDC20 در حالت درايو دو موتور DC

نحوهی روشن کردن درایور انجام تنظیمات اولیه قرار دادن درایور در حالت کنترل دو موتور دی سی جدول دستورت تنظیم سرعت موتورها تنظیم شتاب موتورها دریافت مقادیر انکودرها

## 3–1.نحوهی روشن کردن درایور

درایور MDC20 را می توانید با ولتاژی از 5.5 تا 36 ولت راه اندازی کنید. مطابق شکل1 از طریق درگاه ورودی توان می توانید درایور را تغذیه کنید. سپس در صورتی که تغذیه بورد را درست متصل کرده باشید چراغ Power's LED که مطابق شکل1 در قسمت میانی بورد قرار دارد روشن خواهد شد.

توجه. در صورتی که تغذیهی بورد را جابجا وصل کنید( VCC و GND را جابجا متصل کنید)، درایور MDC20 مجهز به مدار محافظت در برابر جابجا زدن ولتاژ ورودی بوده و از صدمه دیدن بورد جلوگیری میکند.

2-3. انجام تنظيمات اوليه

برای کنترل MDC20 در حالت درایو موتور DC باید ابتدا تنظیمات اولیه را انجام دهید برای این منظور تغذیه درایور را وصل کرده و کابل USB را متصل نمایید. سوئیچهای 1 و 2 به هنگام شبکه کردن چند بورد با یکدیگر مورد استفاده قرار می گیرند و در حالتی که می خواهید تنها یک بورد را از طریق پورت USB کنترل کنید باید همواره در حالت ON قرار داشته باشند. مطابق شکل زیر سوئیچهای 1،2 و 4 را در حالت ON و سوئیچ 3 را در حالت OFF قرار دهید.

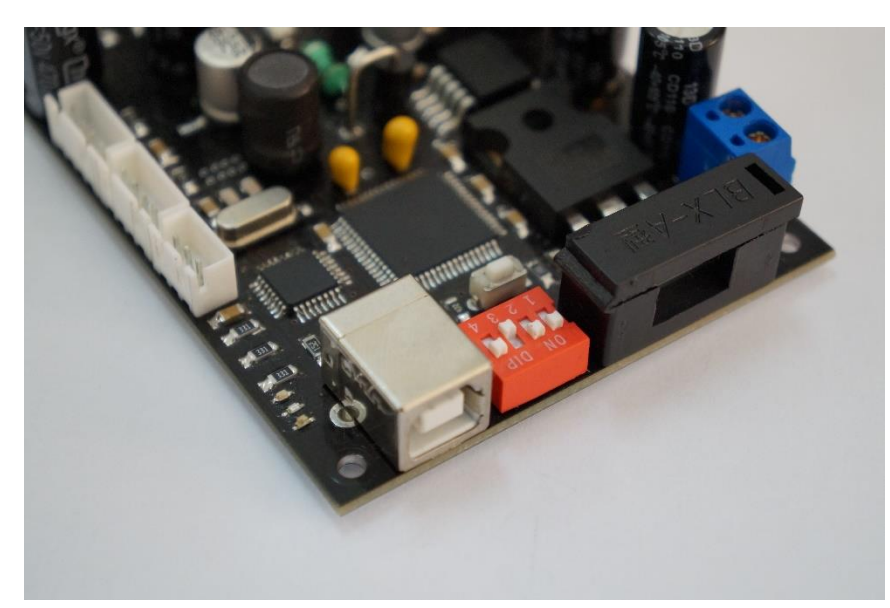

شکل2: حالت سوئیچها برای ورود به مد تنظیمات

| ROBOTMAKERS | MDC20 | DC-STEPPER MOTOR DRIVER |
|-------------|-------|-------------------------|
|             |       |                         |

جدول زیر چهار مد عملیاتی درایور MDC20 را نشان میدهد.

| DIP Switch3 | DIP Switch4 | Operating Mode     |
|-------------|-------------|--------------------|
| ON          | ON          | DC Mode            |
| ON          | OFF         | Stepper Mode       |
| OFF         | ON          | Setting Mode       |
| OFF         | OFF         | Factory Reset Mode |

جدول1: مدهای عملیاتی درایور MDC20

بعد از قرار دادن درایور در حالت مد انجام تنظیمات(Setting Mode) دکمه ریست که دقیقا در پشت سوئیچها قرار دارد را به مدت یک ثانیه فشار دهید. بعد از ریست کردن بورد، درایور وارد مد تنظیمات میشود. قالب دستورات ارسالی برای درایور در این حالت به صورت زیر میباشد.

Board Address Baud Rate Encoder Mode

از آنجایی که نحوهی ارتباط با درایور MDC20 از طریق پروتکلهای ارتباطی USB و UART میباشد بنابراین در این نوع از پروتکلها اطلاعات به صورت سریال در بستههای 8 بیتی منتقل میشوند(در ارتباط سریال علاوه بر دادهها معمولا یک یا دو بیت توقف(Stop Bit) و یک بیت Parity به همراه داهها منتقل می گردند). بنابراین در قالب دستورات فوق هر یک از رشتهها باید اعدادی در مبنای 16 (هگزادسیمال) که حداکثر 8 بیت را اشغال می کنند، باشند.

به عنوان مثال عدد 50 در مبنای 16 به صورت 0X32 نمایش داده می شود که فرم باینری آن به صورت زیر می باشد:

0 0 1 1 0 0 1 0

حال به توضیح قالب دستورات فوق می پردازیم. از آنجا که هر بورد MDC20 می تواند یک آدرس از 0 تا 99 داشته باشد باید آدرس بورد(Board Address) مورد نظر خود را قبل از کار با آن تنظیم کنید.

توجه. آدرس بورد پیش فرض کارخانه OX00 می باشد.

در درایور MD20 نرخ ارسال اطلاعات(Baud Rate) می تواند از 300 تا 57600 بیت در ثانیه تنظیم گردد. برای این منظور متناظر با نرخ ارسال اطلاعات مورد نظر رشته مربوطه طبق جدول زیر باید بعد از آدرس بورد ارسال گردد.

| 0X04 | 0X03 | 0X02 | 0X01 | 0X00 | رشته ارسالی(هگزا دسیمال) |
|------|------|------|------|------|--------------------------|
| 4800 | 2400 | 1200 | 600  | 300  | نرخ ارسال اطلاعات(bps)   |

| 0X0A  | 0X09  | 0X08  | 0X07  | 0X06  | 0X05 |
|-------|-------|-------|-------|-------|------|
| 57600 | 56000 | 38400 | 19200 | 14400 | 9600 |
|       |       |       |       |       |      |

جدول2: نرخ ارسال اطلاعات در درایور MDC20

توجه. نرخ ارسال اطلاعات پیش فرض کارخانه 9600 میباشد. همچنین در صورتی که رشته ارسالی یکی از 11 حالت فوق را شامل نشود نرخ ارسال اطلاعات همان 9600 تنظیم میگردد.

آخرین رشته ارسالی مربوط به تنظیمات مد کاری موتور DC، مد انکودر (Encoder Mode) میباشد در صورت ارسال 0X00 مد انکودر در حالت شمارش ساده (معمولی) قرار می گیرد، این مد زمانی کاربرد دارد که شما انکودری در اختیار دارید که تنها یک پالس خروجی دارد و این گونه از انکودرها را می-توانید به راحتی خودتان بسازید(به بخش مقالات آموزشی در سایت شرکت به این نشانی مراجعه کنید). این مد عملیاتی در مواردی خاص بسته به کاربرد کارایی نداشته که برای حل این مشکل باید از انکودری استفاده نمایید که دو پالس خروجی با اختلاف فاز 90 درجه تولید نماید( encoder ). در صورت استفاده از این گونه از انکودرها باید مد انکودر را 0X01 تنظیم نمایید.

توجه. مد عملیاتی انکودر پیش فرض کارخانه 0X00 میباشد.

به عنوان مثال فرض کنید میخواهید آدرس بورد را 20 ، نرخ ارسال اطلاعات را 38400 و مد انکودر را در حالت 0X01 قرار دهید. بنابراین باید رشته زیر را ارسال نمایید:

#### 0X14 0X08 0X01

رشته فوق باید از چپ به راست ارسال گردد. توجه کنید که 0X14 در واقع همان معادل مبنای 16 عدد 20 میباشد. دقت شود که عبارت ...0X در ابتدای هر رشته بیان کننده عدد در مبنای 16 بوده که تنها یک نماد میباشد و نباید ارسال گردد. توجه. آدرس بورد، نرخ ارسال اطلاعات و مد انکودر بعد از تنظیم آنها در حافظهی EEPROM درایور قرار می گیرند، بدین معنا که با قطع تغذیهی بورد MDC20 دیگر به مقادیر پیش فرض کارخانه برنمی گردند.

توجه. در صورتی که مطابق جدول1 سوئیچهای 3 و 4 را در حالت OFF قرار داده و دکمه ریست را به مدت یک ثانیه فشار دهید آدرس بورد، نرخ ارسال اطلاعات و مد انکودر به ترتیب به مقادیر 0 ، 5 و 0 که همان تنظیمات پیش فرض کارخانه میباشند، برگردانده میشوند.

3-3. قرار دادن درایور در حالت کنترل دو موتور دی سی

بعد از انجام تنظیمات اولیه مطابق جدول1 سوئیچهای 3 و 4 را در حالت ON قرار داده و دکمه ریست را به مدت یک ثانیه فشار دهید تا وارد مد کنترل موتور DC شوید.

توجه. به طور کلی پس از هر بار تغییر مد عملیاتی برای ورود به آن مد باید دکمه ریست را به مدت یک ثانیه فشار دهید.

| دستورات | جدول | .4–3 |
|---------|------|------|
|---------|------|------|

| آدرس دستور    | نام دستور                  | تعداد بايت | تعداد بايت | توضيحات                           |
|---------------|----------------------------|------------|------------|-----------------------------------|
| (Instruction) |                            | ارسالى     | دريافتى    |                                   |
| 0X64          | تنظيم سرعت موتور يک        | 3          |            | دستور تنظيم سرعت موتور            |
|               |                            |            |            | یک در جهت ساعت گرد                |
| 0X65          | تنظيم سرعت موتور دو        | 3          |            | دستور تنظيم سرعت موتور دو         |
|               |                            |            |            | در جهت ساعت گرد                   |
| 0X66          | تنظيم سرعت موتور يک        | 3          |            | دستور تنظيم سرعت موتور            |
|               |                            |            |            | یک در جهت پاد ساعت گرد            |
| 0X67          | تنظيم سرعت موتور دو        | 3          |            | دستور تنظیم سرعت موتور دو         |
|               |                            |            |            | در جهت پاد ساعت گرد               |
| 0X68          | تنظيم شتاب موتورها         | 2          |            |                                   |
| 0X69          | دريافت مقدار انكودر كانال1 | 2          | 4          | در حالتی که مد انکودر <b>0X00</b> |
|               | موتور يک                   |            |            | باشد استفاده میگردد               |

| ROBOTI | MAKERS                     | VIDC20 | DC-S | TEPPER MOTOR DRIVER        |
|--------|----------------------------|--------|------|----------------------------|
| 01/01  |                            |        | -    |                            |
| 0X6A   | دریافت مقدار انکودر کانال2 | 2      | 4    | در حالتی که مد انکودر 0X00 |
|        | موتور يک                   |        |      | باشد استفاده میگردد        |
| 0X6B   | دريافت مقدار انكودر كانال1 |        |      | در حالتی که مد انکودر 0X00 |
|        | موتور دو                   |        |      | باشد استفاده میگردد        |
| 0X6C   | دریافت مقدار انکودر کانال2 | 2      | 4    | در حالتی که مد انکودر 0X00 |
|        | موتور دو                   |        |      | باشد استفاده میگردد        |
| 0X6D   | دريافت مقدار انكودر موتور  | 2      | 4    | در حالتی که مد انکودر 0X01 |
|        | یک در مد quadrature        |        |      | باشد استفاده می گردد       |
| 0X6E   | دريافت مقدار انكودر موتور  | 2      | 4    | در حالتی که مد انکودر 0X01 |
|        | دو در مد quadrature        |        |      | باشد استفاده می گردد       |
| 0X6F   | دريافت سرعت موتور اول      | 2      | 1    | دريافت سرعت موتور اول      |
| 0X70   | دریافت سرعت موتور دوم      | 2      | 1    | دريافت سرعت موتور دوم      |
| 0X71   | دریافت شتاب موتورها        | 2      | 1    | دريافت شتاب موتورها        |
| 0X72   | ریست کردن مقدار            | 2      |      | به مقدار صفر بر میگردند    |
|        | انكودرها                   |        |      |                            |
| 0X73   | دریافت آدرس بورد           | 2      | 1    | مقدار ID درایور ارسال می-  |
|        |                            |        |      | گردد                       |
| 0X74   | دريافت مدل بورد            | 2      | -    | دريافت مدل بورد(MDC20)     |
| 0X75   | دریافت مد انکودر           | 2      | 1    | مقادیر 0 یا 1 از سوی بورد  |
|        |                            |        |      | ارسال میگردند              |
| 0X76   | دریافت baud rate           | 2      | 1    | نرخ ارسال اطلاعات ار سوی   |
|        |                            |        |      | بورد ارسال می گردد.        |
| 0X77   | دریافت نسخه نرم افزار بورد | 2      | -    | دریافت نسخه نرم افزار بورد |
| 0X78   | دريافت تمامي اطلاعات بورد  | 2      | -    | دريافت تمامي اطلاعات بورد  |

جدول3: جدول دستورات در حالت درايور دو يا يک موتور DC

در جدول فوق مقادیر ستون اول(آدرس دستور) هگزادسیمال(مبنای 16) میباشند. دلیل استفاده از مبنای 16 به ماهیت ارسال اطلاعات به صورت سریال برمیگردد(برای کسب اطلاعات بیشتر راجع به پروتکل سریال به بخش مقالات آموزشی در سایت شرکت به این نشانی مراجعه کنید). MDC20 DC-Stepper Motor Driver

## 3-5. تنظيم سرعت موتورها

قالب دستورات برای تنظیم سرعت موتورها به صورت زیر میباشد.

#### BOARD ADDRESS INSTRUCTION MOTOR'S SPEED

از آنجایی که هر بورد MDC20 می تواند یک آدرس از 0 تا 99 داشته باشد، اولین قدم برای شروع ارتباط با درایور ارسال آدرس بورد(Board Address) برای آن در ابتدای هر دستور عملیاتی می باشد. در واقع با ارسال آدرس بورد در ابتدای دستورات در صورت شبکه بودن درایورها، آن درایوری به دستورات عمل خواهد کرد که آدرسش با آدرس ارسالی یکسان باشد.

برای تعیین جهت هر یک از موتورها مطابق جدول3 دو عدد به نام آدرس دستور (INSTRUCTION) وجود دارد به طوری که اعداد 0X64 و 0X66 برای تعیین جهت موتور یک به ترتیب در جهتساعت گرد و پادساعت گرد و اعداد 0X65 و 0X67 برای تعیین جهت موتور دو به ترتیب در جهت ساعت گرد و پاد ساعت گرد میباشند.

بعد از ارسال آدرس بورد(Board Address) و آدرس دستور(INSTRUCTION) درایور مورد نظر منتظر دریافت سرعت موتور میماند. سرعت هر یک از موتورها در درایور MDC20 یک سرعت نسبی است که میتواند یک عدد از 0 تا 255 باشد (OXO0 تا OXFF). عدد 0 متناظر با سرعت صفر و عدد 255 متناظر با ماکزیمم سرعت موتور در جهت مورد نظر میباشد.

به عنوان مثال فرض کنید که میخواهید که موتور یک بوردی با آدرس 10 با حداکثر سرعت در جهت ساعت گرد شروع به حرکت کند، رشتهای که باید ارسال کنید مطابق زیر میباشد.

#### **0X0A 0X64 0XFF**

با ارسال رشتهی فوق از چپ به راست برای درایور یا شبکهای از درایورهای MDC20 موتور یک بوردی که آدرس آن 10 میباشد با سرعت 255 شروع به حرکت میکند(برای مشاهده نمونه کدهای راه اندازی به زبانهای #C و MATLAB به بخش مقالات آموزشی در سایت شرکت به این نشانی مراجعه نمایید).

### 3–6. تنظيم شتاب موتورها

شتات موتورها پارامتری از لختی موتورها میباشد. در تنظیم شتاب دیگر نیازی به تنظیم شتاب جداگانهی هر یک از موتورها نیست و شتاب هر دو موتور در یک بورد MDC20 به طور همزمان مساوی تنظیم می شود. شتاب دار بودن حرکت موتورها باعث افزایش طول عمر محسوس موتورها و درایور می شود چرا که از تغییر ناگهانی جریان در موتورها جلوگیری کرده و در دراز مدت باعث افزایش طول عمر موتورها می شود.

همچنین شتاب دار بودن حرکت موتورها علاوه بر افزایش طول عمر موتورها و درایور در مواردی می تواند مفید واقع شود. به عنوان مثال در برخی از کاربردها می خواهیم موتور از سرعت صفر کم کم شروع به حرکت کرده و تدریجا به حداکثر سرعت خود برسد(Soft Start) و یا برعکس می خواهیم موتور کم کم و تدریجا متوقف شود(Soft Stop). این پارامتر عددی بین 0 تا 255 بوده که برای هر دو موتور کم به یک میزان تنظیم می گردد، به طوری که به ازای عدد 0 موتور دارای کمترین شتاب ممکن(بیشترین میزان لختی) و به ازای عدد 255 موتور دارای بیشترین شتاب(کمترین میزان لختی) می باشد. میزان شتاب پیش فرض درایور 255 بوده که به معنی کمترین لختی می باشد. به عبارتی در این حالت موتور در کمترین زمان ممکن سرعت می گیرد و هر چقدر میزان این عدد را کاهش دهیم(شتاب را کمتر کنیم) حرکت موتور نرم تر شده و دیرتر سرعت می گیرد.

#### Board Address 0X68(Instruction) Acceleration

به عنوان مثال فرض کنید قصد داریم موتور یک درایوری با آدرس 16 در جهت ساعت گرد با سرعت 40 و موتور دو همان درایور درجهت پاد ساعت گرد با حداکثر سرعت و شتاب 3 شروع به حرکت کنند. برای این منظور باید رشته زیر را ارسال کنیم.

0X10 0X68 0X03 0X10 0X64 0X28 0X10 0X66 0XFF

در رشتهی فوق سه بایت اول(OX03 0X68 0X03) مربوط به تنظیم شتاب موتورها به میزان سه می باشند. هم چنین سه بایت دوم و سوم به ترتیب برای تنظیم سرعت موتور اول در جهت ساعت گرد به میزان 40 (OXFF) می باشند. به میزان 40 (OX28) و سرعت موتور دوم در جهت پاد ساعت گرد به میزان 255 (OXFF) می باشند. توجه. شتاب پیش فرض بورد OXFF می باشد (حداکثر شتاب یا کمترین لختی).

## 3-7. دريافت مقادير انكودرها

با مراجعه به جدول دستورات در حالت کنترل موتور DC (جدول3) مشاهده میکنید که با ارسال آدرسهای 0X69 تا 0X6E می توانید مقادیر مربوط به انکودرها را دریافت نمایید به طوری که آدرس-های 0X69 تا 0X6C برای دریافت میزان پالسهای انکودر در مد معمولی و آدرسهای 0X6D و 0X6E برای دریافت میزان پالسهای انکودر در مد Quadrature می باشند.

شمارش پالسها در درایور MDC20 در صورتی که مد انکودر در حالت Quadrature قرار گیرد(0X01) با دقت یک برابر انجام می شود. به عنوان مثال در صورتی که انکودری در اختیار دارید که دقت نامی آن 500 پالس می باشد، درایور MDC20 به ازای چرخش یک دور شقف موتوری که انکودر به آن متصل است مقدار 500 را برمی گرداند.

در درایور MDC20 برای هر انکودر حافظهای 32 بیتی در نظر گرفته شده است که میتواند در دو جهت متفاوت به شمارش پالسهای انکودر بپردازد این عدد میتواند بین 2147483648 تا -2147483648 باشد. در واقع بری چرخش در جهت ساعت گرد این عدد افزایشی(Incremental ) و برای چرخش در جهت پاد ساعت گرد این عدد کاهشی(Decremented ) میباشد.

توضیح اینکه در صورتی که موتور در جهت ساعت گرد بچرخد مقدار انکودر به ازای هر پالس یک واحد افزایش و درصوتی که موتور در جهت پاد ساعت گرد بچرخد مقدار انکودر به ازای هر پالس یک واحد کاهش می یابد. شکل موج خروجی کانال های یک انکودر Quadrature به صورت زیر می باشد.

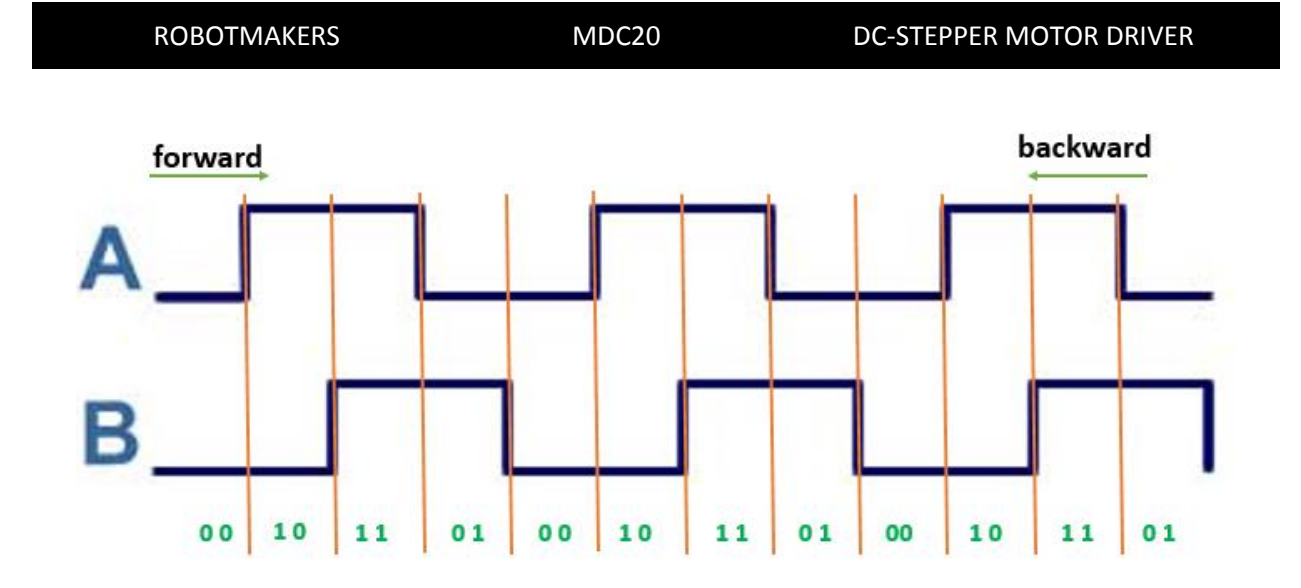

شکل3: شکل موج خروجی کانالهای یک انکودر Quadrature

در صورتی که مد انکودر 0X01 تنظیم گردد، شکل موج پالسهایی که به MDC20 اعمال خواهند شد به صورت شکل بالا میباشد که در آن کانالهای A و B به میزان 90 درجه با یکدیگر اختلاف فاز دارند و از روی همین اختلاف فاز درایور جهت را تشخیص داده و اقدام به شمارش افزایشی یا کاهشی مینماید(برای کسب اطلاعات بیشتر راجع به انکودر Quadrature به بخش مقالات آموزشی در سایت شرکت به این نشانی مراجعه نمایید).

قالب دستورات برای دریافت مقادیر انکدرها به صورت زیر میباشد.

Board Address Instruction

مطابق جدول3 آدرس دستور (Instruction) برای خواندن مقدار انکودر هر یک از موتورها در دو مد کاری معمولی و quadrature از 0X69 تا 0X6E میباشد.

برای مثال اگر مد انکودر خود را در حالت 0X01 (مد Quadrature) تنظیم کردهاید با ارسال رشته زیر می توانید مقدار انکودر موتور یک بوردی با آدرس 3 را در حالت شمارش Quadrature دریافت نمایید.

#### 0X03 0X6D

در سایر دستورات خواندنی در جدول دستورات 3 از قبیل خواندن سرعت، شتاب، مدل بورد و... روال کار دقیقا مشابه میباشد. در واقع سه مرحلهی پشت سر هم از قبیل:

18

1- ارسال آدرس بورد 2- ارسال آدرس دستور 3- خواندن جواب ارسالی از درایور

باید در تمامی دستورات خواندنی انجام پذیرند.

# 4. كنترل MDC20 در حالت درايو يک موتور پلهاى

انجام تنظیمات اولیه قرار دادن درایور در حالت درایو یک موتور پلهای جدول دستورات راه اندازی موتورهای پلهای دوقطبی راه اندازی موتورهای پلهای تکقطبی

1-4. انجام تنظيمات اوليه

برای انجام تنظیمات مربوط به مد کاری موتور پلهای مشابه قسمت تنظیمات در مد کاری موتور DC عمل کنید با این تفاوت که چون کنترل موتورهای پلهای به صورت حلقه باز انجام می شود دیگر نیازی به استفاده از انکودر در آنها نمی باشد و رشتهی مربوط به مد انکودر را می توانید هر یک از مقادیر 0000 و یا 0001 تنظیم کنید. رشته های مربوط به آدرس بورد و نرخ ارسال اطلاعات نیز مشابه مد کاری موتور DC می باشند.

4-2. قرار دادن درایور در حالت درایو یک موتور پلهای

مطابق جدول1 برای ورود به مد کاری موتور پلهای سوئیچهای 1،2 و 3 را در حالت ON و سوئیچ 4 را در حالت OFF قرار دهید. سپس دکمه ریست را به مدت یک ثانیه فشار دهید تا وارد مد کاری موتور پلهای شوید.

موتورهای پلهای برخلاف موتورهای دی سی که دو رشته سیم از آنها خارج می شود شامل 4،5،6 و یا 8 رشته سیم خروجی می باشند که دلیل آن به ساختار موتورهای پلهای برمی گردد(برای کسب اطلاعات راجع به ساختار موتورهای پلهای به بخش مقالات آموزشی در سایت شرکت به این نشانی مراجعه کنید). به طور خلاصه موتورهای پلهای به دو دستهی مهم تک قطبی و دوقطبی تقسیم میشوند که نحوهی راه اندازی در هر کدام متفاوت است.

3-4. جدول دستورات

| آدرس دستور    | نام دستور                     | تعداد بايت | تعداد بايت | توضيحات                      |
|---------------|-------------------------------|------------|------------|------------------------------|
| (Instruction) |                               | ارسالی     | دريافتى    |                              |
| 0XC9          | چرخش در جهت ساعت گرد          | 3          | -          | چرخش در جهت ساعت گرد         |
| ΟΧϹΑ          | چرخش در جهت پاد ساعت گرد      | 3          | _          | چرخش در جهت پاد ساعت گرد     |
| ОХСВ          | تنظيم نحوهي راهاندازي موتور   | 3          | _          | راداندازی دوقطبی، موجی، کامل |
|               | پلەاي                         |            |            | و يا نيم پله                 |
| OXCC          | تنظيم سرعت چرخش موتور         | 3          | _          | فاصله زمانی بین هر دو پلهی   |
|               | پلەاي                         |            |            | متوالی بر حسب میکروثانیه     |
| 0XCD          | دریافت آدرس بورد              | 2          | 1          | دریافت آدرس بورد             |
| OXCE          | تنظيم آدرس بورد               | 3          | _          | تنظيم آدرس بورد              |
| 0XCF          | دريافت مدل بورد               | 2          |            | دريافت مدل بورد              |
| 0XD0          | دریافت نحوهی راه اندازی موتور | 2          | _          | Bipolar drive, wave ,full    |
|               | پلەاي                         |            |            |                              |
| 0XD1          | دریافت سرعت موتور پلهای       | 2          | 1          | دریافت فاصله زمانی بین هر دو |
|               |                               |            |            | پله متوالی بر حسب میکروثانیه |
| 0XD2          | دریافت نسخه نرم افزار بورد    | 2          | -          | دریافت نسخه نرم افزار بورد   |
| 0XD3          | دریافت تمامی اطلاعات بورد     | 2          | _          | دریافت تمامی اطلاعات بورد    |

جدول4: جدول دستورات در حالت مد عملیاتی موتور پلهای

4-4. تنظیم نحوهی راهاندازی موتور پلهای

همان طور که میدانیم موتورهای پلهای به دو دسته تک قطبی و دو قطبی تقسیم میشوند که نحوهی راهاندازی در هرکدام متفاوت است. همچنین راهاندازی موتورهای تک قطبی نیز شامل سه روش راه اندازی موجی، راه اندازی کامل و راه اندازی نیم پله میباشد. بنابراین اولین قدم در راه اندازی موتور پلهای تنظیم نحوهی راه اندازی آن میباشد.

قالب دستورات برای تنظیم نحوهی راهاندازی موتور پلهای به صورت زیر میباشد:

| <b>Board Address</b> | OXCB(Instruction) | Mode of Drive |
|----------------------|-------------------|---------------|
|----------------------|-------------------|---------------|

در قالب فوق رشتهی Mode of Drive به صورت جدول زیر روش راهاندازی موتور پلهای را مشخص میکند:

| 0X01                     | 0X02 | 0X03            | 0X04            |
|--------------------------|------|-----------------|-----------------|
| Bipolar Drive Wave Drive |      | Full Step Drive | Half Step Drive |

جدول5: جدول تنظیم نحوهی راهاندازی موتور پلهای

به عنوان مثال برای تنظیم نحوهی راهاندازی موتور پلهای با آدرس 99 به صورت دوقطبی باید رشته زیر را ارسال نمایید:

#### 0X63 0XCB 0X01

نکته. در درایور نحوهی راهاندازی پیش فرض موتور پلهای، راه اندازی دوقطبی میباشد.

4-5. راه اندازی موتورهای پلهای دوقطبی

در استاتور موتورهای پلهای دوقطبی دو سیم پیچ مجزا وجود دارد که انتهای هر یک از آنها به صورت دو رشته سیم از آن بیرون آمده است. راهاندازی این گونه از موتورها کمی دشوارتر از موتورهای پلهای تک قطبی است چرا که در موتورهای پلهای دوقطبی مجبوریم جهت جریان عبوری از سیمپیچها را تغییر دهیم. توجه کنید که هر یک از موتورهای پلهای 5 ، 6 و یا 8 سیمه را میتوان با آرایش دوقطبی راهاندازی کرد. فرض کنید سیمپیچهای یک موتور پلهای دوقطبی را به صورت زیر در نظر بگیریم:

#### DC-STEPPER MOTOR DRIVER

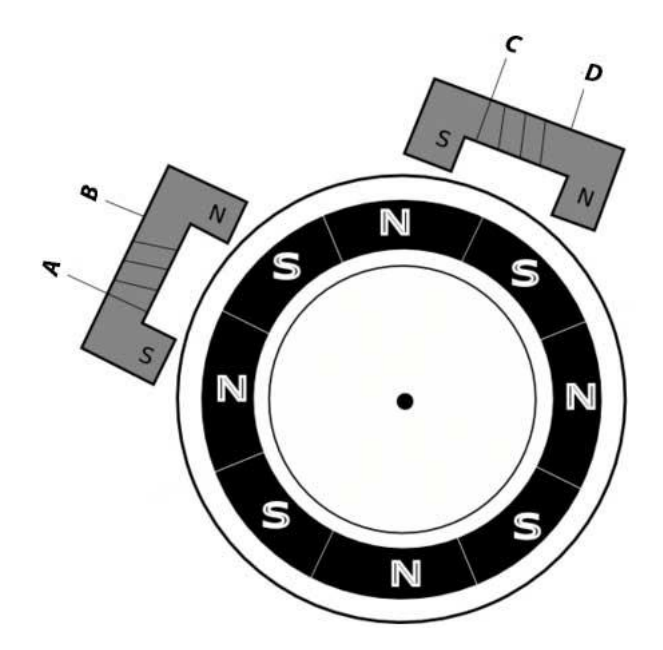

شكل4: ساختار موتور پلهای دوقطبی

برای راهاندازی موتور پلهای دوقطبی مطابق جدول5 باید ابتدا نحوهی راهاندازی را به صورت دوقطبی تنظیم کنید. سپس سرهای A و B را به خروجی موتوریک و سرهای C و D را به خروجی موتور دو متصل کنید.

پس از تنظیم نحوهی راه اندازی موتور پلهای باید سرعت چرخش موتور پلهای را مشخص کنید. برای این کار مطابق جدول4 قالب دستورات برای تنظیم سرعت موتور پلهای به صورت زیر میباشد:

Board Address 0XCC(Instruction) Stepper's Speed

در قالب فوق بایت Stepper's Speed که سرعت چرخش موتور پلهای را مشخص میکند می تواند از صفر (OXO0) تا OXFF(0XFF) تنظیم گردد، به طوری که OxFF متناظر با ماکزیمم سرعت موتور پلهای و Ox00 متناظر با مینیمم سرعت می باشد. به عنوان مثال برای تنظیم سرعت موتور پلهای با آدرس 50 به میزان 252 باید رشته زیر را ارسال نمایید:

0X32 0XCC 0XFC

MDC20 DC-Stepper Motor Driver

از آنجایی که در موتورهای پلهای با افزایش سرعت از یک میزان مشخصی گشتاور موتور صفر شده و پدیدهی رزونانس رخ میدهد، بنابراین در اکثر موتورهای پلهای سرعت های 255 و 254 منجر به این پدیده میشود که باید در این موتورها سرعت را به مقدار پایین تری کاهش داد.

نکته. سرعت موتور پلهای در تنظیمات پیش فرض کارخانه 252 میباشد.

پس از تنظیم سرعت می توانید با استفاده از قالب زیر دستورات حرکتی را برای موتور پلهای مورد نظر ارسال کنید:

#### Board Address 0XC9/0XCA(Instruction) Stepper's Step

در قالب دستورات فوق 0XC9 برای چرخش در جهت ساعت گرد و 0XCA برای چرخش در جهت پاد ساعت گرد میباشد. هم چنین بایت Stepper's Step تا 255 پله تنظیم گردد.

به عنوان مثال چنانچه قصد دارید موتور پلهای با آدرس 50 به صورت دوقطبی با سرعت 252 در جهت ساعت گرد 200 پله حرکت کند باید رشته زیر را ارسال کنید:

#### 0X32 0XCB 0X01 0X32 0XCC 0X252 0X32 0XC9 0XC8

رشتهی فوق باید به ترتیب از سمت چپ ارسال گردد. توضیح اینکه سه بایت اول نحوهی راهاندازی موتور پلهای با آدرس 50 را در حالت دوقطبی تنظیم میکند، هم چنین سه بایت دوم سرعت موتور پلهای را 252 قرار میدهد و در نهایت سه بایت سوم باعث چرخش موتور پلهای به میزان 200 پله در جهت ساعت گرد میگردد.

## 4-6. راه اندازی موتورهای پلهای تکقطبی

موتورهای پلهای تک قطبی را می توان به سه روش زیر راه اندازی کرد:

1- راهاندازی موجی(Wave Drive)
2- راهاندازی کامل(Full Drive)
3- راه اندازی نیم یله(Half Drive)

برای راهاندازی موتورهای پلهای تک قطبی به لحاظ نرمافزاری تنها کافیست مطابق جدول5 نحوهی راه اندازی موتور پلهای را یکی از سه روش فوق تنظیم کنیم.

ولی نحوهی اتصال موتور پلهای تک قطبی به درایور به سادگی موتور پلهای دوقطبی نبوده و باید از نحوهی اتصالات سیم پیچهای موتور پلهای مطلع باشیم که برای کسب اطلاعات راجع به نحوهی اتصالات در سیم پیچهای موتور پلهای به بخش مقالات آموزشی در سایت شرکت به این نشانی مراجعه نمایید. سایر مراحل از قبیل تنظیم سرعت و دستورات حرکتی مشابه راهاندازی موتورهای پلهای دو قطبی میباشد.

5. نحوه شبکه کردن

5–1. شبکهکردن سه یا چند موتور **DC** 

چنانچه بخواهید بیش از دو موتور DC را تنها از طریق یک درگاه USB یا UART کنترل و هدایت کنید باید از درایورهای MDC20 به صورت شبکه استفاده کنید.

برای این منظور ابتدا باید تنظیمات درایورهای MDC20 را به طور جداگانه مشابه قسمت انجام تنظیمات در مد کاری موتور دی سی (قسمت 3–2.) انجام دهید. دقت کنید که در این مرحله باید به هر یک از بوردهای MDC20 آدرسی متفاوت اختصاص دهید( در صورت مشابه بودن آدرسها عملکرد مطلوب حاصل نخواهد شد). پس از انجام تنظیمات باید تمامی بوردهای MDC20 را از طریق درگاه UART با یکدیگر شبکه کنید که برای این منظور باید تمامی پایههای RX در بوردهای MDC20 را به یکدیگر و تمامی پایههای TX را نیز به یکدیگر متصل کنید.

نکته. در صورتی که درایورهای MDC20 را از طریق منابع متفاوت تغذیه می کنید باید زمین تمامی . بوردها را به منظور عملکرد صحیح یکی کنید(همه زمینها را به هم متصل کنید).

پس از شبکه کردن بوردهای MDC20 با یکدیگر چنانچه میخواهید تمامی آنها را از طریق یک درگاه USB و به وسیله کامپیوتر کنترل کنید، ابتدا مطابق جدول1 مد کاری تمامی درایورهای MDC20 را در حال DC قرار دهید.

سپس سوئیچهای 1 و 2 درایوری که میخواهید از طریق آن به وسیله درگاه USB به کامپیوتر متصل شوید را در حالت ON قرار داده و سوئیچهای 1 و 2 سایر درایورها را از حالت ON خارج کنید.

پس از انجام مراحل فوق دکمه ریست را در تک تک بوردها به مدت یک ثانیه فشار دهید تا هر کدام از بوردها وارد مد عملیاتی DC شوند(در صورتی که تغذیه بوردها را خاموش و سپس روشن کنید نیز این کار انجام میشود). اکنون می توانید این شبکه از بوردها را از طریق درگاه USB کنترل کنید.

چنانچه میخواهید این شبکه از درایورهای MDC20 را از طریق درگاه UART و به وسیله یک بورد کنترلی دیگر کنترل کنید لازم است که سوئیچهای1 و 2 در تمامی بوردها را از حالت ON خارج کنید.

## 5-2. شبکه کردن دو یا چند موتور پلهای

چنانچه میخواهید بیش از یک موتور پلهای را از طریق یک درگاه USB و یا UART کنترل کنید باید مشابه قمست قبل عمل کنید تنها با این تفاوت که مد عملیاتی بوردها باید در حالت کنترل موتور پلهای قرار گیرند.

5-3. شبکهای از موتورهای DC و پلهای

با ترکیب دو مرحلهی قبل میتوانید شبکهای از موتورهای DC و پلهای را از طریق یک درگاه USB و یا UART کنترل و هدایت کنید.